# CROHN'S & COLITIS UK

# How to add the Volunteering Team as an admin to

## your Network's Facebook Page.

NB - You can only do this if you are an admin yourself. If you have any trouble please contact the Volunteering Team on 01727 734475 or <a href="mailto:networks@crohnsandcolitis.org.uk">networks@crohnsandcolitis.org.uk</a>

1. When viewing your Network's page please click **Settings** in the top right hand corner

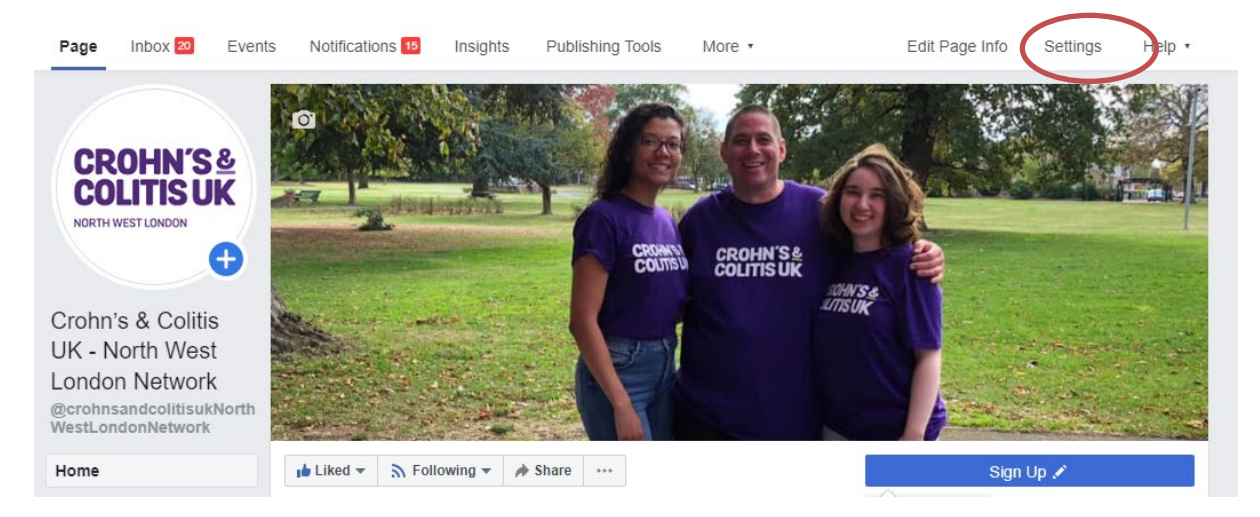

### 2. Click on Page Roles in the left column

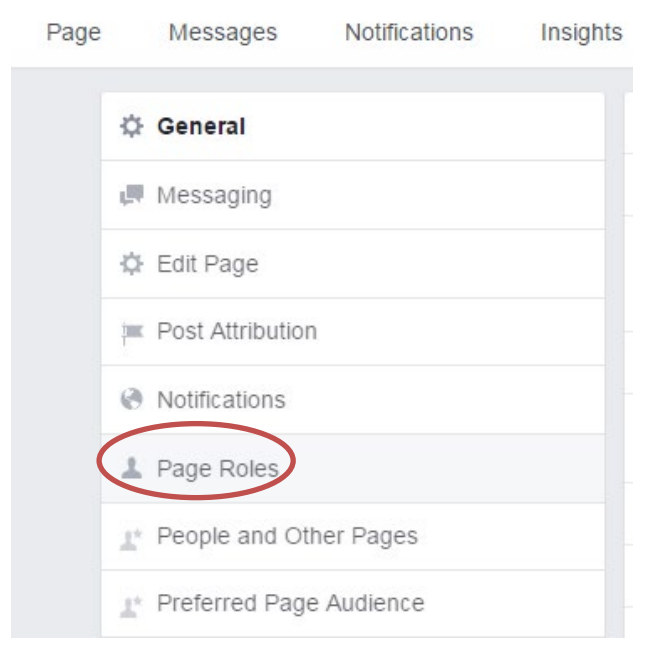

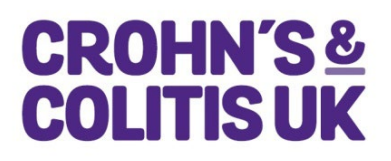

3. Type volunteering@crohnsandcolitis.org.uk in the box or Thomas Hough Vol

|           | Assign a new Page role                     |   |                                                                                                |     |
|-----------|--------------------------------------------|---|------------------------------------------------------------------------------------------------|-----|
| $\langle$ | Thomas Hough Vol                           | × | Editor \$                                                                                      | Add |
|           | Thomas Hough Vol<br>Crohn's and Colitis UK |   | delete comments on the Page,<br>iew Insights, respond to and<br>account details from the Page. |     |

4. Click Editor - and select Admin from the dropdown menu.

### Assign a new Page role

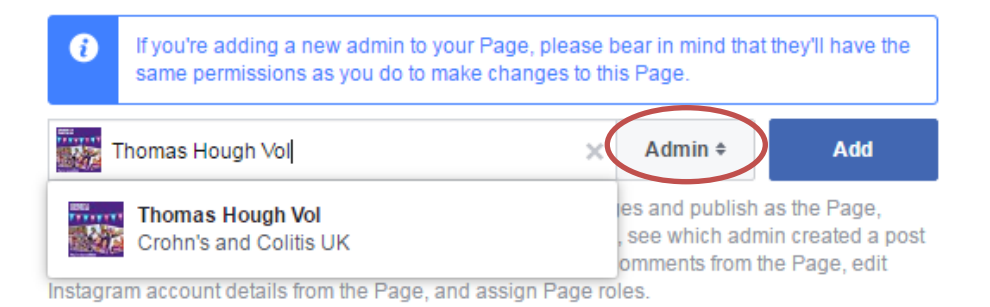

5. Click Add and enter your password to confirm.

#### Assign a new Page role

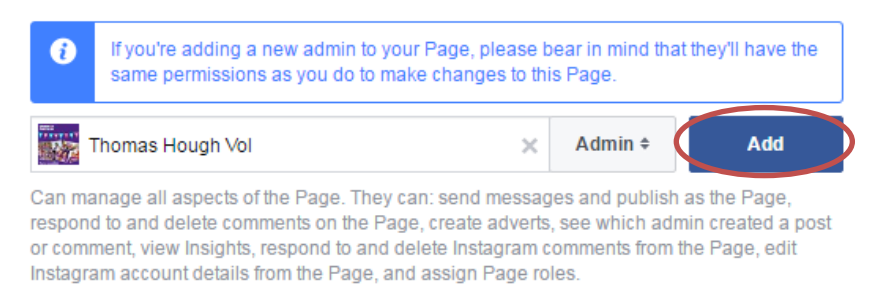

If you have any trouble please contact the Volunteering Team on 01727 734475 or <u>networks@crohnsandcolitis.org.uk</u>

Created date: March 2017 Reviewed date: February 2020 Next review date: February 2021